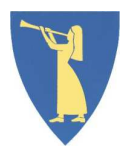

## Hvordan bruke elektroniske søknadsskjema for å søke på jobb i Sel kommune

www.sel.kommune.no

For deg som vil søke på flere jobber i Sel kommune vil det lønne seg å registrere seg som «bruker».

Er du «bruker» slipper du å registrere kontaktinformasjon, utdanning, arbeidserfaring, kurs etc. hver gang du søker på en ny stilling.

Det eneste du trenger for å lage en «ny bruker» er e-post adresse og ett passord som du husker til senere. Du kan lage ny bruker og søke på en stilling samtidig.

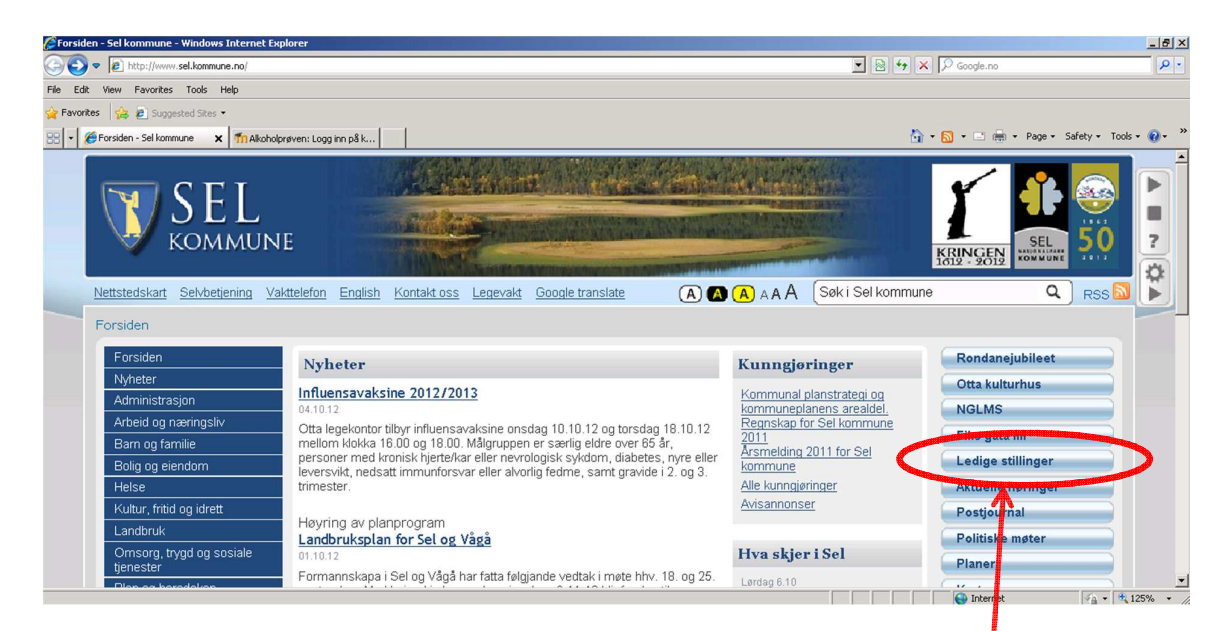

- Finn nettsiden <u>www.sel.kommune</u> og velg «ledige stillinger»
- Her finner du alle ledige stillinger i Sel kommune.

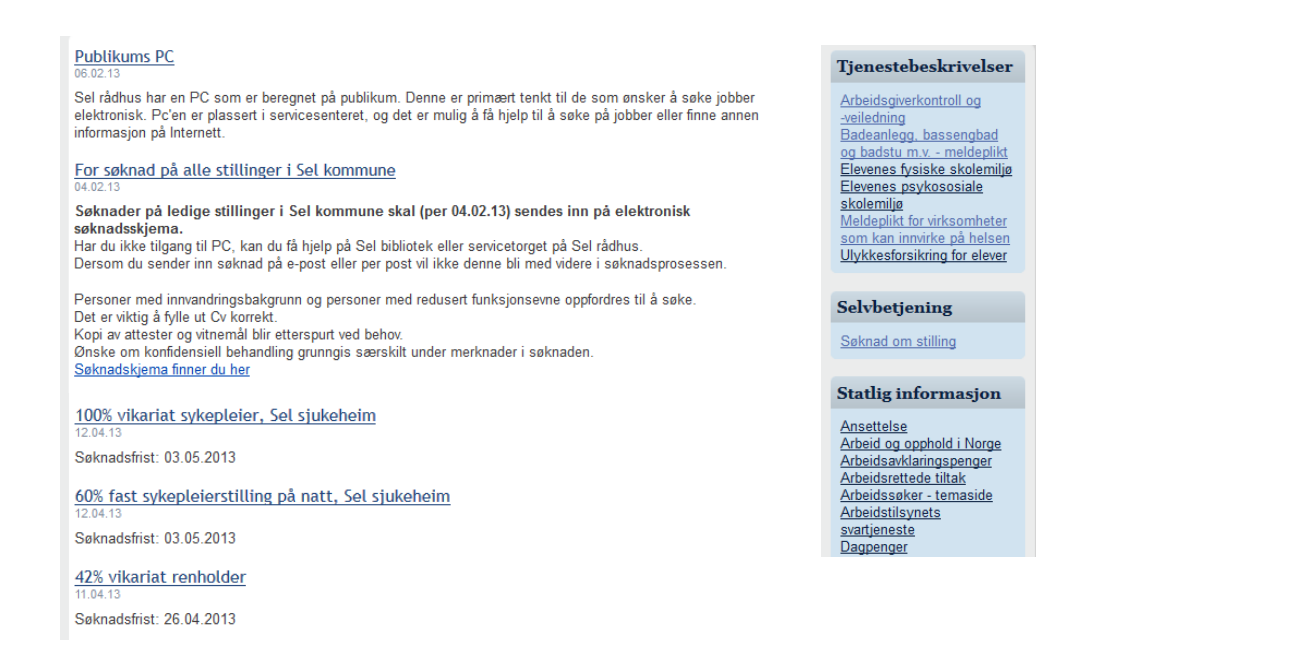

- Her finner du generell informasjon om søknader på stillinger til Sel kommune. Du finner også linker til elektronisk skjema og tjenestebeskrivelser m.m
- På Sel Bibliotek (Otta) og Sel Rådhus kan du låne pc og få hjelp til å søke elektronisk.
- Finn stillingen du vil søke på og klikk på navnet på stillingen (merket blått og understreket). Da får du opp mer informasjon om stillingen, hvem som er kontaktperson etc.
- Velg, som eksempel, «42 % vikariat renholder»

| 2% vikariat renholder                                                                                                    |
|----------------------------------------------------------------------------------------------------|
| iøknadsfrist: 26.04.2013                                                                                                    |
|                                                                                                    |
| 2% vikariat renholder. Sel skole og Sel barnebage                                                                                          |
| st.id: 1180                                                                                                    |
| /ikariatet gjelder fra 15.04.2013 til 14.04.2014                                                                                           |
|                                                                                                    |
| pørsmål om stillingen kan rettes til Berta Ulvolden, tlf. 61 70 07 78.                                                                     |
| øknadsfrist: 26. april 2013                                                                                                    |
|                                                                                                    |
| røvetiden er 6 måneder. Det tas forbehold om endring i organisering og oppgaver.                                                           |
| el kommune er opptatt av mangfold og oppfordrer kvalifiserte kandidater å søke uavhengig av alder, kjønn,                                  |
| nksjonsevne, etnisitet eller nasjonal bakgrunn. Vi er IA-bedrift og vil legge forholdene til rette for søkere me<br>edusert funksjonsevne. |
| i niar oppmerksom nå at opplysninger om sakeren kan bli offentligniget selv om sakere her om å ikke bli                                    |
| ppført på søkerlista, jfr. offentlighetslovens § 25.                                                                                       |
| <u>økere må benytte elektronisk søknadsskjema</u> for ledige stillinger, søknadsskjema finnes på vår                                       |
| ettside <u>www.sel.kommune.no</u> . Gjelder fra 04.02.13.                                                                                  |
| lottatte kopi av attester og vitnemål vil ikke bli returnert.                                                                              |
|                                                                                                    |

- Her finner du informasjon om stillingen og kontaktperson du kan kontakte dersom du har andre spørsmål om stillingen.
- Her finner du også direktelink til elektronisk søknadsskjema: «<u>søkere må benytte</u> elektroniske søknadskjema».
- Du finner også link til elektroniske skjema under «selvbetjening» og «ledige stillinger».

| Sel kom            | mune         |                   |   |   |
|--------------------|--------------|-------------------|---|---|
| Skjemaoversikt     | 🍰 Mine saker | 😰 Påbegynt skjema |   |   |
|                    |              |                   |   |   |
|                    |              |                   |   | 1 |
| Logg inn           |              |                   | * |   |
| Ny bruker          |              |                   | Ŧ |   |
| Direkte til skjema |              |                   |   |   |
|                    |              |                   |   |   |

- Kommune 24:1 er utviklet av Sem & Stenersen Prokom Personvern v.3.0.0 (eDocument v.4.2.0, 4.2.5)
- Ny bruker Dersom du ikke har laget deg en «bruker» før, men ønsker det.
- Logg inn Dersom du allerede har laget deg «bruker».
- Direkte til skjema Dersom du ikke ønsker å lage «bruker».
- Skjemaoversikt Her finner du alle elektroniske skjema Sel kommune har.
- Mine saker Når du har laget deg «bruker» kan du se hvilke skjema du har sendt inn.
- **Påbegynt skjema** Når du har laget deg «bruker» kan du lagre skjema du har begynt på og fortsette senere.
- Dersom du ikke vil lage deg en «bruker» kan du bruke denne veiledningen på samme måte dersom du velger «direkte til skjema». Husk at du ikke kan lagre søknaden underveis uten å ha en bruker – men må fylle inn alt og sende inn før du går ut av skjemaet. Det som står om lagring i denne veilederen gjelder ikke for bruk av «direkte til skjema» alternativet.

|                                                           |                                                                           | Her kan du velge målform |
|-----------------------------------------------------------|---------------------------------------------------------------------------|--------------------------|
| Skjemaoversikt 🚔 Min                                      | e saker 😰 Pâbegynt skjema                                                 | Norsk - bokmål           |
|                                                           |                                                                           | Søk etter skjema         |
| ogg inn                                                   | •                                                                         | Søkefrase Sø             |
| ly bruker                                                 | •                                                                         |                          |
| ter du har registrert deg, kan du<br>jerna du sender inn. | lagre utkast av skjerna, få forhåndsutfylte felt og en oversikt over alle |                          |
| assord                                                    | Minimum 8 tean                                                            |                          |
| enta passord                                              |                                                                           |                          |
| Jøg har lest og akseptert <b>Erkla</b>                    | ering om behandling av personopplysninger.                                |                          |
| Opprett bruker                                            |                                                                           |                          |

- For å lage deg en «bruker» må du ha en e-post adresse. Har du ikke det kan du enkelt lage en på eks <u>www.mail.com</u>, <u>www.gmail.com</u> etc.
- Skriv inn din e-post adresse og velg deg ett passord. Du må gjenta passordet.
- For å komme videre må du lese og akseptere «Erklæring om behandling av personvernopplysninger». Dette gjør du ved å klikke i boksen merket med rød ring.
- Opprett bruker ved å klikke på den grønne knappen «Opprett bruker».

| 💭 Skjemaoversikt 🚔 🕅                                                                                                    | Aine saker 🕜 Påbegynt skjema                                                                                                    | Norsk - bokmål 💌 Hjelp                                                                                                    |
|----------------------------------------------------------------------------------------------------|----------------------------------------------------------------------------------------------------|----------------------------------------------------------------------------------------------------|
| Om utfylling og bruk                                                                                                    |                                                                                                    |                                                                                                    |
| <ul> <li>Du beveger deg i skjemaet mi</li> <li>Klikk på ?-ikon gir veiledning</li> <li>På siden Kontroller og sem</li> <li>Innsending skjer fra siden Ko</li> <li>skjermen. Dersom du er innlo</li> </ul> | ed Forrige- og Neste-Inappene. Du kan også velge side fra navigasjonsmerven til ver<br>og utvillingshigel i untviksen velkeldning til høyer. Her vil også ev relameldinger fremkom<br>I inn frå du en samte oversikt over att du har ryft ut. Her vil obligatoriske felt som ikke er<br>utroller og send inn. Send inn-knappen er forut sikk vil far alle obligatoriske felt som<br>gget, vises sigemaet med referanse-ID under Mine saker, sammen med tidspund for in | istre:<br>ime<br>udpt vase med red skrift.<br>ut. Etter innsending får du fram en referanse-ID på<br>insendelse, skjematype og mottakende instans.<br>EX Lukk |
| Du er ber                                                                                                    |                                                                                                    | Voiledning                                                                                                    |
| (fri utfyllingsrekkefølge)                                                                                                    | Leaig stilling - søknad                                                                                                    | veneuring                                                                                                    |
| Søknaden gjelder                                                                                                    | Søknaden gjelder                                                                                                    | Erde word :                                                                                                    |
| Opplysninger om søker                                                                                                    | Stillingstittel *                                                                                                    | Følg med i                                                                                                    |
| Søknad                                                                                                    | Stillingsid. *                                                                                                    | veileaningsteltet                                                                                                    |
| Utdanning                                                                                                    |                                                                                                    | underveis, her                                                                                                    |
| Praksis                                                                                                    | Arbeidssted                                                                                                    | kommer det opp                                                                                                    |
| Kurs                                                                                                    | Stillingsstr                                                                                                    | evt. forklaring til                                                                                                    |
| Kontroller og send inn                                                                                                    | Stimingsstr.                                                                                                    | feltet du står i.                                                                                                    |
|                                                                                                    | Offentlig søkerliste 🕖                                                                                                    |                                                                                                    |
|                                                                                                    | 🗌 Navnet på søker ønskes ikke offentliggjort                                                                                                    |                                                                                                    |

- Når har du automatisk kommet til fanen «påbegynt skjema» Dersom du ikke skal søke på stilling men eks. barnehageplass velger du fanen «skjemaoversikt» da kommer du til alle elektroniske skjema.
- Du kan lagre og fortsette med samme søknad senere dersom du har laget deg en «bruker».
- Velg stillingstittel feltene under (som er grå) fylles inn automatisk.
- «Navn på søker ønskes ikke offentliggjort» Velger du dette må du ha begrunnelse. Les om offentlig søkerliste ved å trykke på ?
- Velg «Neste» for å gå videre, eller «Lagre utkast». Det du har fylt inn blir automatisk lagret dersom du velger «Neste».
- Til høyre er det ett veiledningsfelt her kan det komme tips og forklaringer underveis.
- Du kan velge hvilken del du vil begynne på ved å klikke på linkene til venstre. Det har ingenting å si om du begynner med å fylle inn utdanning først. Det er «Fri utfyllingsrekkefølge». Det du legger inn blir lagret uansett rekkefølge.

| Sel komi                                 | nune                   |                           |                    |                                   |                        |
|------------------------------------------|------------------------|---------------------------|--------------------|-----------------------------------|------------------------|
| 🗐 Skjemaoversikt                         | Mine saker             | 😰 Påbegynt skjema         |                    |                                   | Norsk - bokmål 💌 Hjelp |
| Om utfylling og bruk                     |                        |                           |                    |                                   |                        |
| Du er her                                | Le                     | dig stilling - s          | øknad              |                                   | Veiledning             |
| Søknaden gjelder<br>Opplysninger om søke | Opp                    | lysninger om søker        |                    | Søker har<br>🔲 utenlandsk adresse |                        |
| Søknad                                   |                        |                           |                    |                                   |                        |
| Utdanning                                | Ette                   | rnavn (*                  | Fornavn *          | Fødselsdato *                     |                        |
| Praksis                                  |                        | V                         |                    |                                   |                        |
| Kurs                                     | Adre                   | sse *                     | Postnr. * Poststed |                                   |                        |
| Kontrollér og send inn                   | Tif. ;<br>Kjøni<br>O K | n *                       | E-postadresse      |                                   |                        |
|                                          | Nåva                   | erende stilling<br>orrige | Arbeidsgiver       | Tif. arbeid                       | Les mer                |

- Fyll inn alle opplysninger om deg selv.
- Punkt merket med \* må fylles inn.
- Klikk «Neste» eller «Lagre utkast». Det du har fylt inn blir automatisk lagret dersom du velger «Neste».

| 🔟 Skjemaoversikt                               | 🏙 Mine saker | 😰 Påbegynt skjema         |       |          | Norsk - bokmål 💌 Hjelp                                                 |
|------------------------------------------------|--------------|---------------------------|-------|----------|------------------------------------------------------------------------|
| Om utfylling og brul                           | Ś            |                           |       |          |                                                                        |
| Du er her                                      | Le           | dig stilling - s          | øknad |          | Veiledning                                                             |
| (fri utfyllingsrekkefølge)<br>Søknaden gjelder | Søk          | nad                       |       |          | Oppgi navn, stilling, arbeidssted<br>og telefonnr. til referanseperson |
| Opplysninger om søker                          | Refe         | ranser                    |       |          | som kan kontaktes.                                                     |
| Søknad                                         |              |                           |       | <u> </u> |                                                                        |
| Utdanning                                      |              |                           |       | V        |                                                                        |
| Praksis                                        | Kortf        | attet søknad (maks 1800 f | egn)  |          |                                                                        |
| Kurs                                           |              |                           |       |          |                                                                        |
| Kontrollér og send inn                         |              |                           |       |          |                                                                        |
|                                                |              |                           |       |          |                                                                        |
|                                                |              |                           |       |          | Les mer                                                                |

- Skriv inn navn og telefon nr på referanser.
- Skriv en kortfattet søknad.
- Klikk «Neste» eller «Lagre utkast» det du har fylt inn blir automatisk lagret dersom du velger «Neste».

| Sel kom                                 | mune         |                   |                   |                     |             |                               |
|-----------------------------------------|--------------|-------------------|-------------------|---------------------|-------------|-------------------------------|
| 🗐 Skjemaoversikt                        | 🏜 Mine saker | 😰 Påbegynt skjema |                   |                     |             | Norsk - bokmål 💌 Hjelp        |
| Om utfylling og bruk                    |              |                   |                   |                     |             |                               |
| Du er her<br>(fri utfyllingsrekkefølge) | Le           | edig stilling - s | øknad             |                     |             | Veiledning                    |
| Søknaden gjelder                        |              | <u>,</u>          |                   |                     |             | Gyldig datoformat: dd.mm.åååå |
| Opplysninger om søker<br>Søknad         | Fra d        | ato Til dato Eks  | år Utdanningssted | Utdanning, fag, gra | ad St.poeng | (dag.måned.år)                |
| Utdanning                               | Legg         | til               |                   |                     | 0           |                               |
| Praksis                                 |              |                   |                   |                     |             |                               |
| Kurs                                    |              |                   |                   |                     |             |                               |
| Kontrollér og send inn                  |              |                   |                   |                     |             |                               |
|                                         |              |                   |                   |                     |             |                               |
|                                         |              |                   |                   |                     |             |                               |
|                                         |              |                   |                   |                     |             | Les mer                       |
|                                         | Forrige      |                   | Lagre utkast      | 🗙 Avbryt            | Neste       | >                             |

- Fyll inn i feltene, se veiledning til høyre om måten å fylle inn datofeltet.
- Klikk Legg til for flere linjer slik at du kan legge til mer utdanning.
- Klikk «Neste» eller «Lagre utkast». Det du har fylt inn blir automatisk lagret dersom du velger «Neste».

| 🗍 Skjemaoversikt                | 🏙 Mine saker | 😰 Påbegynt skje | ema          |          |         | Norsk - bokmål 💌 📕            |
|---------------------------------|--------------|-----------------|--------------|----------|---------|-------------------------------|
| Om utfylling og bruk            | Ś            |                 |              |          |         |                               |
| Du er her                       | Le           | dig stilling    | - søknad     |          |         | Veiledning                    |
| Søknaden gjelder                | Pra          | ksis            |              |          |         | Oppgi dato praksisen startet. |
| Opplysninger om søker<br>Søknad | Fra d        | lato Til dato   | Arbeidsgiver | Stilling | St.str. | (dag.måned.år)                |
| Jtdanning                       | Legg         |                 |              |          |         |                               |
| Praksis<br>Kurs                 |              |                 |              |          |         |                               |
| Kontrollér og send inn          |              |                 |              |          |         |                               |
|                                 |              |                 |              |          |         |                               |
|                                 |              |                 |              |          |         |                               |
|                                 |              |                 |              |          |         | Les mer                       |

- Fyll inn i feltene, se veiledning til høyre om måten å fylle inn datofeltet på.
- Klikk Legg til for flere linjer slik at du kan fylle inn flere arbeidsforhold.
- Klikk «Neste» eller «Lagre utkast". Det du har fylt inn blir automatisk lagret dersom du velger «Neste».

| 🛄 Skjemaoversikt                                                            | 🏙 Mine saker | 😰 Påbegynt skjema         |                  | Norsk - bokmål 💌 🖽                                                                                                    |
|-----------------------------------------------------------------------------|--------------|---------------------------|------------------|----------------------------------------------------------------------------------------------------|
| Om utfylling og bruk                                                        |              |                           |                  |                                                                                                    |
| D <b>u er her</b><br>(fri utfyllingsrekkefølge)                             | L            | edig stilling - søknad    |                  | Veiledning                                                                                                    |
| Søknaden gjelder<br>Opplysninger om søker<br>Søknad<br>Utdanning<br>Praksis | Fra          | dato Til dato Beskrivelse | Kursholder Slett | Oppgi dato for når du startet<br>kurs, seminarer eller lignende<br>som du mener har betydning fo<br>stillingen.<br>Gyldig datoformat: dd.mm.åååå<br>(dag.måned.år).<br>Dersom du ikke husker datoen<br>for oppstart, kan første dato i<br>måneden benyttes. |
| urs<br>ontrollér og send inn                                                |              |                           |                  |                                                                                                    |
|                                                                             |              |                           |                  | Lee men                                                                                                    |

- Fyll inn i feltene, se veiledning til høyre om måten å fylle inn datofeltet på.
- Klikk Legg til for flere linjer slik at du kan fylle inn flere kurs.
- Nå har du kommet til siste del (se venstre meny) Her har du fått ett nytt valg: «Kontroller og send inn». Men du kan også velge «lagre utkast» dersom du ikke ønsker å sende inn søknaden med en gang. Når du har laget deg en «bruker» kan du logge inn senere for å sende inn søknaden. Du får se søknaden en gang til før du godkjenner og sender inn selv om du klikker på «Kontroller og send inn».

| 💷 Skjemaoversikt 🛛 🚔 M                  | ine saker 🛛 😰 Påbegynt skjema             |                               |                         | Norsk - bokmå | i 🖬 Hjelp                                   |
|-----------------------------------------|-------------------------------------------|-------------------------------|-------------------------|---------------|---------------------------------------------|
| Om utfylling og bruk                    |                                           |                               |                         |               |                                             |
| Det er ikke oppdaget noen feil elle     | r mangler ved utfyllingen, og opplysninge | ene kan nå sendes inn.        |                         |               |                                             |
| Du er her<br>(fri utfyllingsrekkefølge) | Ledig stilling - s                        | øknad                         |                         | Veiledning    |                                             |
| Søknaden gjelder                        | Tilbake til skjema                        | 🔒 Lagre utkast 🛛 🗙 Avbryt     | Send inn                | )             |                                             |
| Opplyspinger om søker                   | Kontrollér og send inn                    |                               | $\overline{}$           |               |                                             |
| Palmad                                  | Søknaden gjelder                          |                               | Skriv ut                |               |                                             |
| Obiliau                                 | Stillingstittel                           | 1180 - 42% vikariat renholder | Rediger                 |               | Dette er kontrollsiden av søknaden din.     |
| Utdanning                               | Stillingsid.                              |                               | 1 180 Rediger           |               |                                             |
| Praksis                                 | Arbeidssted                               | Sel skole og Sel barnehage    | Rediger                 |               |                                             |
| Kurs                                    | Stillingsstr.                             | 42%                           | Rediger                 |               | Her går du gjennom alle opplysningene       |
| Kontrollér og send inn                  | Offentlig søkerliste                      | lkke angitt                   | Rediger                 |               | dine og ser at alt stemmer. Dersom du       |
|                                         | Opplysninger om søker                     |                               |                         |               |                                             |
|                                         | Søker har                                 | lkke angitt                   | Rediger                 |               | skal endre noe så er det enkelt å klikke på |
|                                         | Etternavn                                 | Nordmann                      | Rediger                 |               | «Rediger» og justere opplysninger           |
|                                         | Fornavn                                   | Kan                           | Rediger                 | Les mer       | «neuiger» og justere opprysninger.          |
|                                         | Fødselsdato                               | 21.04.1970                    | Rediger                 | Les mei       |                                             |
|                                         | Postor                                    | 1094                          | Rediger                 |               | Dersom alt er korrekt og du ønsker å        |
|                                         | Poststed                                  | Ukient                        | Rediger                 |               |                                             |
|                                         | Tif. privat                               | lkke angitt                   | Rediger                 |               | sende inn søknaden sa klikk på den          |
|                                         | Mobiltif.                                 | lkke angitt                   | Rediger                 |               | grønne knappen <b>«Send inn».</b>           |
|                                         | E-postadresse                             | lkke angitt                   | Rediger                 |               |                                             |
|                                         | Kjønn                                     | Kvinne                        | Rediger                 |               |                                             |
|                                         | Nåværende stilling                        | lkke angitt                   | Rediger                 |               | Ønsker du å vente med å sende inn           |
|                                         | Arbeidsgiver                              | lkke angitt                   | Rediger                 |               | søknaden så kan du velge «Lagre utkast»     |
|                                         | Tif. arbeid                               | lkke angitt                   | Rediger                 |               | Sprinduen sa ran uu veige «Lagre ulrast»    |
|                                         | Søknad                                    |                               |                         |               | og logge inn senere for å fullføre og sende |
|                                         | Referanser                                | lkke angitt                   | Rediger                 |               | inn søknaden                                |
|                                         | Kortfattet søknad                         | lkke angitt                   | Rediger                 |               | וווו שאוומעכוו.                             |
|                                         | Utdanning                                 |                               |                         |               |                                             |
|                                         | Utdanning                                 | lkke angitt                   | Rediger                 |               | Det er viktig at du husker nassordet du     |
|                                         |                                           |                               | 0 Rediger               |               |                                             |
|                                         | Praksis                                   |                               |                         |               | laget da du opprettet din bruker.           |
|                                         | Praksis                                   | likk                          | e angitt <u>Rediger</u> |               |                                             |
|                                         | Kurs                                      |                               |                         |               |                                             |

| 💷 Skjemaoversikt 📫 Mine saker | 🖉 Påbegynt skjema                                                                                                    | Norsk - bokmål   | • <u>t</u> |
|-------------------------------|----------------------------------------------------------------------------------------------------|------------------|------------|
| Kategorier                    | Skiemaet er sendt inn                                                                                                    | Søk etter skjema |            |
| Arbeid                        |                                                                                                    | a second         | Cak        |
| Barn og familie               | Du har nå (16.04.2013 12:20:35) sendt inn Ledig stilling - søknad: 1180 - 42%<br>Vikariat renholder til Sel kommune                                                                       | Søketrase        | apr        |
| Bolig og eiendom              |                                                                                                    |                  |            |
| Kultur, idrett og fritid      | Din referanse-ID er: VGAOAH.                                                                                                    |                  |            |
| Næring                        | Ta vare på din referanse-ID for henvendelser vedr. innsendt skjema til Sel kommune.                                                                                                    |                  |            |
|                               | Dersom du er innlogget, vises skjemaet med referanse-ID under Mine saker.                                                                                                    |                  |            |
|                               | Det er gjennomført en maskinell kontroll under utfylling, men vi tar forbehold om at det<br>kan bli oppdaget feil under saksbehandlingen og at annen dokumentasjon kan være<br>nødvendig. |                  |            |

- Når du har sendt inn søknaden din kommer du til en kvitteringsside som bekrefter at skjemaet ditt er sendt inn.
- Dersom du har laget deg en «bruker» finner du tidligere innsendte skjema under «mine saker». Da slipper du å huske referanser etc.
- Dersom du ikke laget deg en «bruker» kan det være greit å notere referanseID.
- Du kan også skrive ut kvitteringen, se rød ring.
- Dersom du fortsatt har spørsmål om elektroniske stillinger kan du komme innom Servicetorget på Sel Rådhus, eller ringe 61700700.

## Lykke til!